# TCP/IP Alarm Control Panel Instruction Manual FC-7540

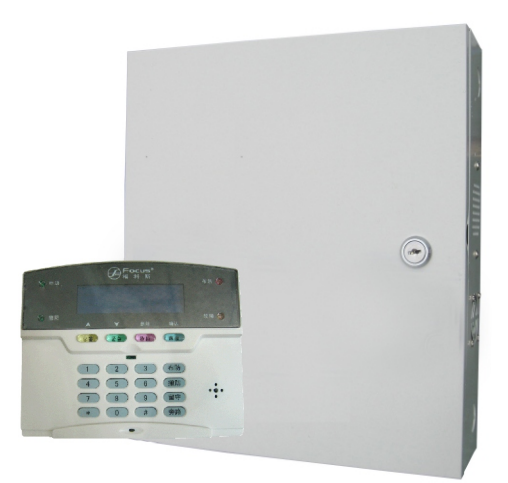

P/N 2015070701-1

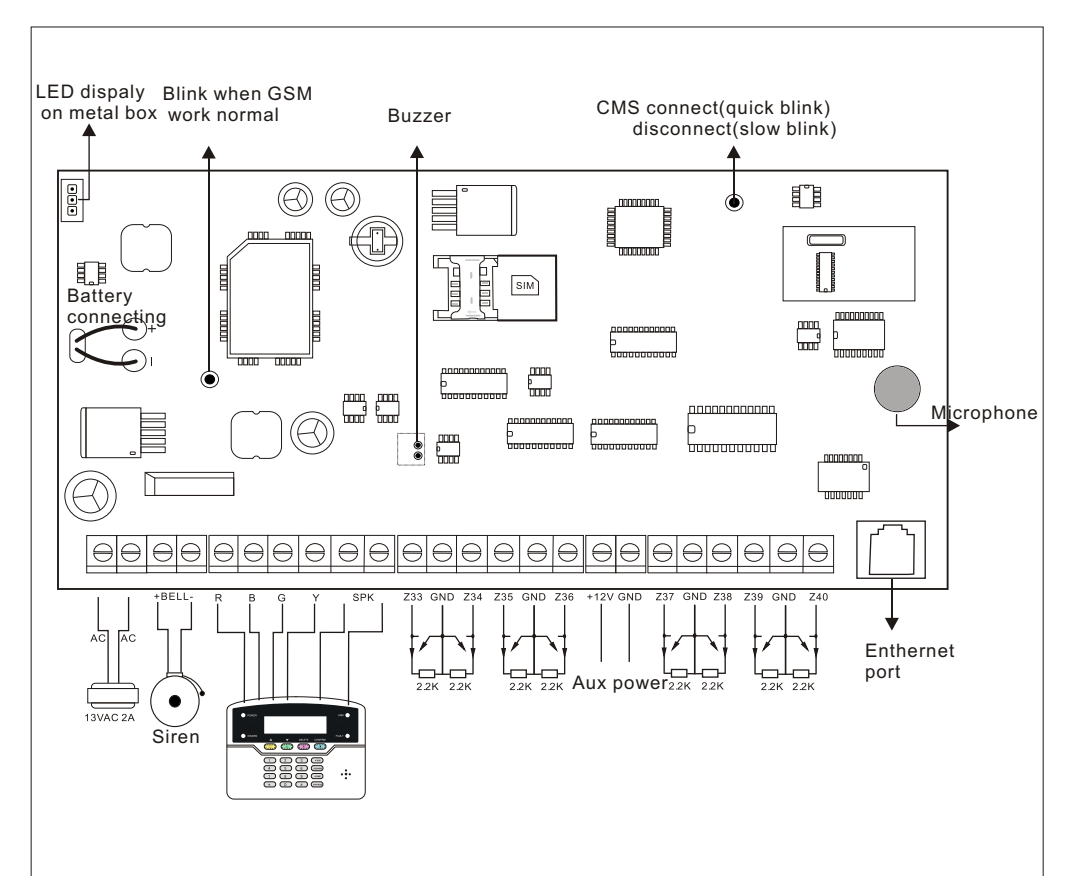

# Wiring diagramme

Power supply

- Built-in 220AC transformer.
- 12V DC, 7AH battery.
- Battery standby 16hours if connect one wired keypad(250MA power consumption)
- Keypad, Auxpower supply, siren etc power consumption can not exceed max power of FC-7540
- Max recharge current of battery is 350MA

# Brief

Thank you for purchasing the 'smart home'products of our company, we hope our products can bring convenience and and protection for your safety! The 'smart home' system uses the most advanced digital sensing and control technology, it is a set of smart alarm control system of anti-theft, anti-fire, and anti-gas leak compatible with wired and wireless alarm. This product is easy to operate and easy to learn with voice indication all around the operation, complicated orders are not needed.

The 'smart home 'system recommends the most advanced multi-random vault technology in safety and reliability, which effectively solve the problem of interference, false positives, false negatives that cannot be solved by similar system at present .The way the 'smart home' system uses in the alarm signal on the common high-speed way CONTACT ID makes application of this series of products wider and compatibility stronger. The system can be widely used in family ,community,villas,shops,units and so on.

We recommend that you carefully read the instruction to facilitate you for a skilled operation and use to the product, so the product can better serve you.

We will not notice if there is a change of product performance, if you want to know the latest features, please contact with the relevant business.

| Product Introduction                                                | 1  |
|---------------------------------------------------------------------|----|
| Alarm Procedure                                                     | 2  |
| Voice Alarm Receiving And GSM Control                               | 3  |
| Remote Phone Control                                                | 3  |
| Alarm receiving phone operation                                     | 3  |
| GSM remote operation (on-site Intercom added)                       | 4  |
| GSM Alarm Receiving (on-site intercom added)                        | 4  |
| GSM control via SMS                                                 | 4  |
| Keypad instruction                                                  | 5  |
| LED Display on metal box · · · · · · · · · · · · · · · · · · ·      | 6  |
| System Arm And Disarm · · · · · · · · · · · · · · · · · · ·         | 7  |
| Administrator programming                                           | 8  |
| 1.PASSWORD SETTING                                                  | 9  |
| 1.1 Admin Password setting                                          | 9  |
| 1.2 User Password setting · · · · · · · · · · · · · · · · · · ·     | g  |
| 2 CMS station setting                                               | 9  |
| 2.1 CMS phone # setting · · · · · · · · · · · · · · · · · · ·       | 9  |
| 2.2 CMS user ID setting · · · · · · · · · · · · · · · · · · ·       | 10 |
| 2.3 CMS dial times setting · · · · · · · · · · · · · · · · · · ·    | 10 |
| 2.4 User phone # settting · · · · · · · · · · · · · · · · · · ·     | 10 |
| 2.5 Dial times for User phone # · · · · · · · · · · · · · · · · · · | 10 |
| 3. Network setting                                                  | 11 |
| 3.1 Native IP setting                                               | 11 |
| 3.2 Network gateway setting · · · · · · · · · · · · · · · · · · ·   | 11 |
| 3.3 Network Mask setting.                                           | 11 |
| 3.4 Priority DNS · · · · · · · · · · · · · · · · · · ·              | 11 |
| 3.5 Backup DNS · · · · · · · · · · · · · · · · · · ·                | 12 |
| 3.6 CMS server IP · · · · · · · · · · · · · · · · · ·               | 12 |
| 3.7 CMS server port · · · · · · · · · · · · · · · · · · ·           | 12 |
| 3.8 CMS registor IDExample ·····                                    | 12 |
| 3.9 CMS resgitor PWD ·····                                          | 13 |
| 3.10 CMS heartbeat time                                             | 13 |
| 4. System option setting · · · · · · · · · · · · · · · · · · ·      | 13 |
| 4.1 Entry delay · · · · · · · · · · · · · · · · · · ·               | 13 |
| 4.2 Exit delay · · · · · · · · · · · · · · · · · · ·                | 13 |
| 4.3 Siren time                                                      | 14 |
| 4.4 Detector loss inspection time                                   | 14 |
| 4.5 AC off inspection time                                          | 14 |

►

| 4.6 Commnunication inspection Interval                                        | <br>· 14 |
|-------------------------------------------------------------------------------|----------|
| 4.7 Arm / disarm indication · · · · · · · · · · · · · · · · · · ·             | <br>15   |
| 4.8 Arm/disarm report                                                         | <br>15   |
| 4.9 Set force arm                                                             | <br>· 15 |
| 4.10 Magnetic contact inspection · · · · · · · · · · · · · · · · · · ·        | <br>16   |
| 4.11 Wireless detetor tamper inspection                                       | <br>·16  |
| 4.12 Set zone alarm times · · · · · · · · · · · · · · · · · · ·               | <br>· 16 |
| 4.13 Panic (emergency) alarm siren type · · · · · · · · · · · · · · · · · · · | <br>· 16 |
| 4.14 system time set                                                          | <br>·17  |
| 5. Wireless device setting                                                    | <br>·17  |
| 5.1 Auto Code remote                                                          | <br>17   |
| 5.2 Manual code remote · · · · · · · · · · · · · · · · · · ·                  | <br>· 17 |
| 5.3 Auto code detector                                                        | <br>· 18 |
| 5.4 Manual code detector                                                      | <br>· 18 |
| 5.5 Code electronic switch                                                    | <br>· 18 |
| 5.6 Code siren                                                                | <br>· 18 |
| 5.7 Delete remote · · · · · · · · · · · · · · · · · · ·                       | <br>19   |
| 5.8 Delete detector                                                           | <br>· 19 |
| 5.9 Delete electronic swtich · · · · · · · · · · · · · · · · · · ·            | <br>·19  |
| 5.10 Delete dual-way siren                                                    | <br>· 19 |
| 6. Set system zone attribution                                                | <br>· 20 |
| 6.1 set zone attribution · · · · · · · · · · · · · · · · · · ·                | <br>· 20 |
| 6.2 set zone siren type·····                                                  | <br>· 20 |
| 6.3 Set related zone                                                          | <br>· 21 |
| 7. Other settings                                                             | <br>· 22 |
| 7.1 Set timing arm/disarm operation                                           | <br>· 22 |
| 7.2 Recording                                                                 | <br>·22  |
| 7.3 Play recording · · · · · · · · · · · · · · · · · · ·                      | <br>·22  |
| 7.4 Restore to factIry default                                                | <br>22   |
| 7.5 SMS language setting · · · · · · · · · · · · · · · · · · ·                | <br>23   |
| 7.6 Welcome mode setting                                                      | <br>· 23 |
| 7.7 Network port setting · · · · · · · · · · · · · · · · · · ·                | <br>·23  |
| 7.8 Network CMS connecting settings                                           | <br>·23  |
| Web IE Introduction                                                           | <br>24   |
| 8.1 Remote Control                                                            | <br>-25  |
| 8.2 Password Setting · · · · · · · · · · · · · · · · · · ·                    | <br>·26  |
| 8.3 CMS Setting                                                               | <br>·27  |
| 8.4 Network Configuration                                                     | <br>· 28 |

►

| 8.5 System Options 29                                              |
|--------------------------------------------------------------------|
| 8.6 Voice phone settings · · · · · · · · · · · · · · · · · · ·     |
| 8.7 Wirless dvices 30                                              |
| 8.8 Zone configuration · · · · · · · · · · · · · · · · · · ·       |
| 8.9 System Event Log ······32                                      |
| 8.10 Remote upgrade · · · · · · · · · · · · · · · · · · ·          |
| 8.11 System reboot · · · · · · · · · · · · · · · · · ·             |
| 8.12 Alert setting · · · · · · · · · · · · · · · · · · ·           |
| 8.13 Email setting · · · · · · · · · · · · · · · · · · ·           |
| 8.14 Time setting                                                  |
| 8.15 Home Automation setting · · · · · · · · · · · · · · · · · · · |
| Technical specification 37                                         |
| 9.1 General data · · · · · · · · · · · · · · · · · ·               |
| Maintenance · · · · · · · · · · · · · · · · · · ·                  |
| 10.1 Regular test·······38                                         |
| 10.2 The cleanliness of control main machine                       |
| limitation of the products · · · · · · · · · · · · · · · · · · ·   |

►

# **Product Introduction**

- 1. 40 zones total: 8 wired zone, 32 wireless zone.
- 2. 7 way to disarm system: password, remote controller, phone call, sms, web server, schedule of timing disarm, CMS.
- 3. 8 LCD keypad, 8 remote controller, 16 channels electronic switch control.
- 4. 1 installer password, 16 user password.
- 5. 2 CMS phone number, 1 user code
- 6. 4 user phone number for remote control and receive alarm phone call.
- 7.512 event log
- 8. Recording message: User can record 20sec alarm message.

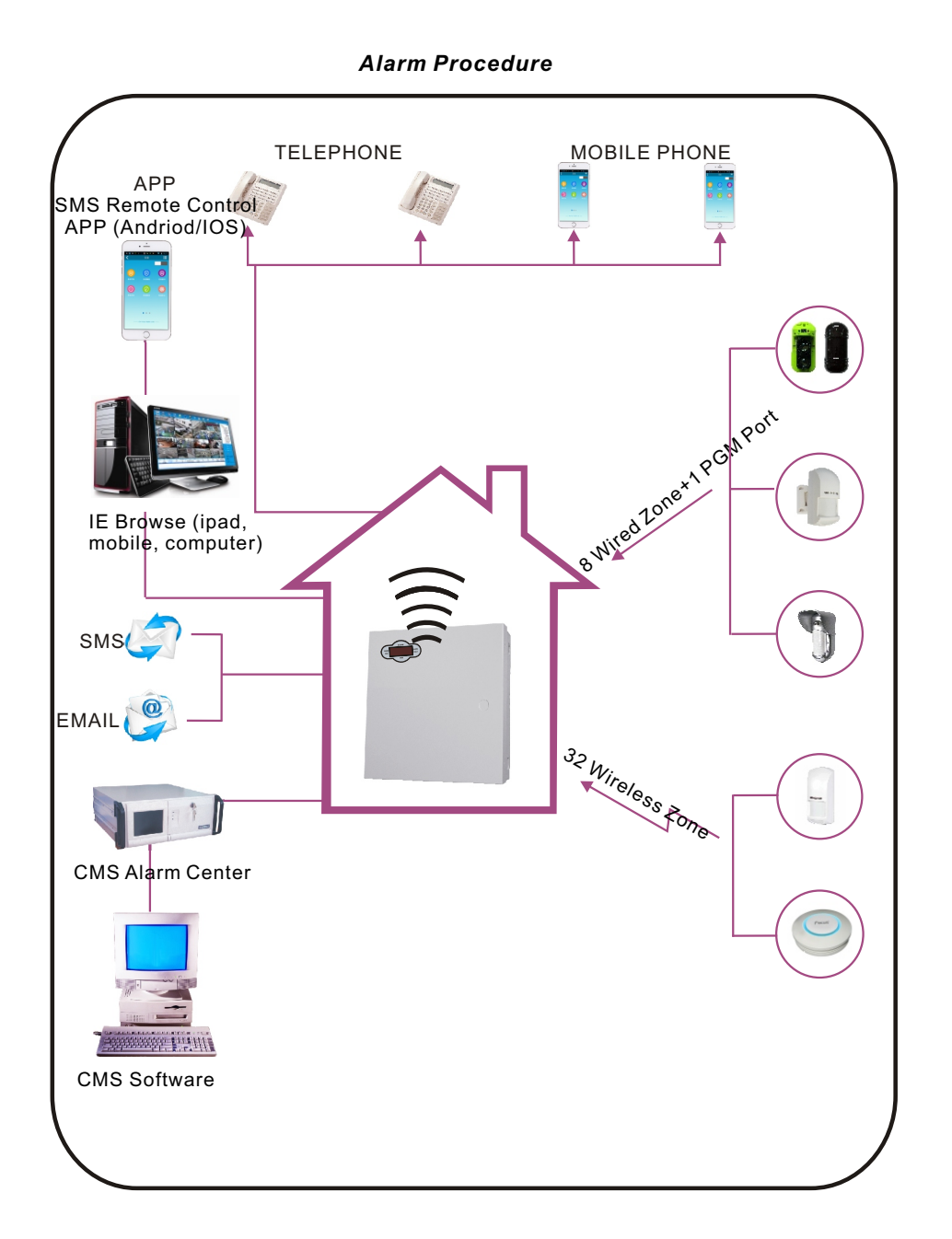

# Voice Alarm Receiving And GSM Control

#### Remote Phone Control

User make phone call to the GSM No. Of the alarm control panel. Directly connect to the alarm control panel, according to the voice prompt to input the password as below photo.

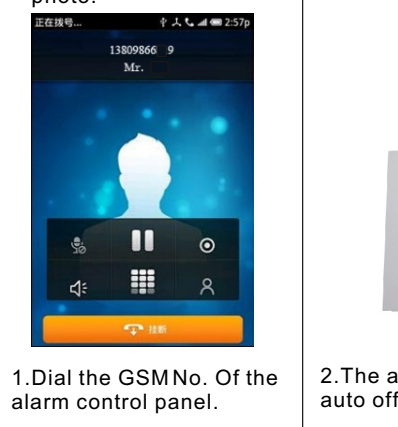

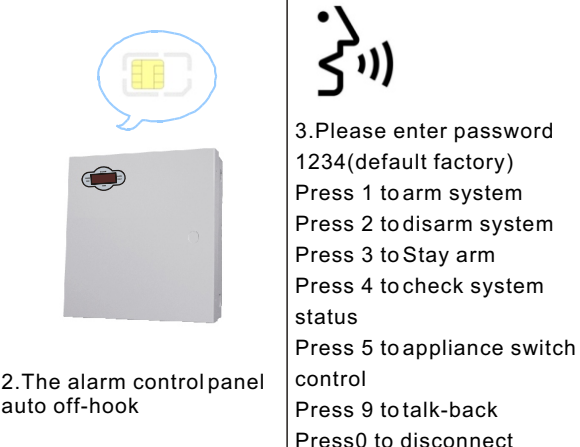

#### Alarm receiving phone operation

When alarm, the panel will dial the pre-set voice phone number, when the user pick up the call, they will hear the voice prompting as below, if not press 1 to cancel the alarm or press 4 to disarm the system, after off-hook, the panel will call other preset voice phone numbers.

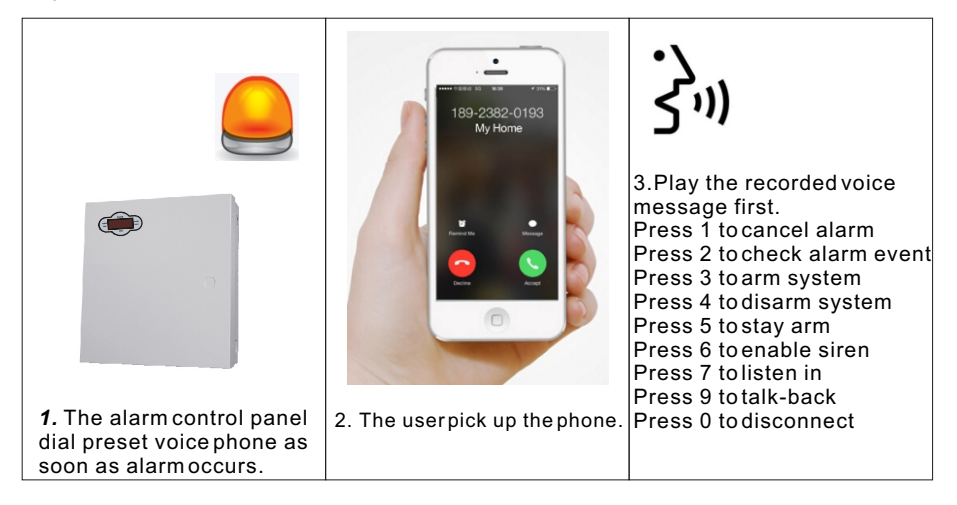

#### GSM remote operation (on-site Intercom added)

When alarm occurs, GSM will call the preset voice number, when pick up the call, Enter 4 digit user code, then voice prompt:

Press 1 to arm system,

Press 2 to disarm system,

Press 3 to Stay arm,

Press 4 to check system status,

Press 5 to appliance switch control,

Press 9 totalk-back (Intercom function)

Press 0 to Disconnect.

#### GSM Alarm Receiving (on-site intercom added)

When alarm occurs, it will send SMS first, then call the presetvoice number, when pick up the call, it will play the recorded voice message first, then voice prompt:

Press 1 to cancel alarm,

Press 2 to check alarm event,

Press 3 to arm system,

Press 4 to disarm system,

Press 5 to Stay arm,

Press 6 to enable siren,

Press 7 to listen-in,

Press 9 totalk-back,

Press 0 to Disconnect.

#### GSM control via SMS

| Arm Command                      | #PWD1234 #ARM                                                                      |
|----------------------------------|------------------------------------------------------------------------------------|
| Disarm Command                   | #PWD1234 #DISARM                                                                   |
| Home Arm Command                 | #PWD1234 # HOME                                                                    |
| Status Checking command          | #PWD1234 # CHECK                                                                   |
| Enable appliance switch command  | #PWD1234 # SWITCHOPEN XX(XX=01-16<br>on behalf of appliance switch number)         |
| Disable appliance switch command | #PWD1234 # SWITCHCLOSE <b>XX</b> (XX=01-1<br>6 on behalfof appliance switchnumber) |

Note:

1, the factory default user code is 1234, when arm successfully, SMS autoreply ' arm successfully', if the password is correct, the command is not correct, SMS will reply

' operation failure', if the password is not correct, no SMS reply.

2, 'FOR Enable/disable the appliance switch

#PWD1234 # SWITCHOPEN XX(01-16)

XX is for electric switch serial number from 01-16, there is space between 'OPEN' and 'XX'

# Keypad instruction

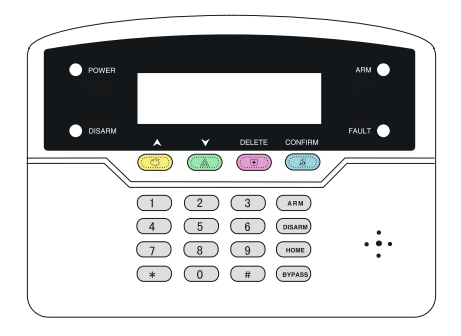

Power LED: Lighton when both AC power and battery work, light off when both not work. AC power work but battery abnormal, the LED slow blink. Battery work but AC power abnormal, the led quick blink.

Fault led: Slowblink when communication fault, light off when without fault. Arm LED: Light on when arm, slow blink when stay arm, quick blink when alarming. Disarm LED:Light on when disarm, light off when zone fault.

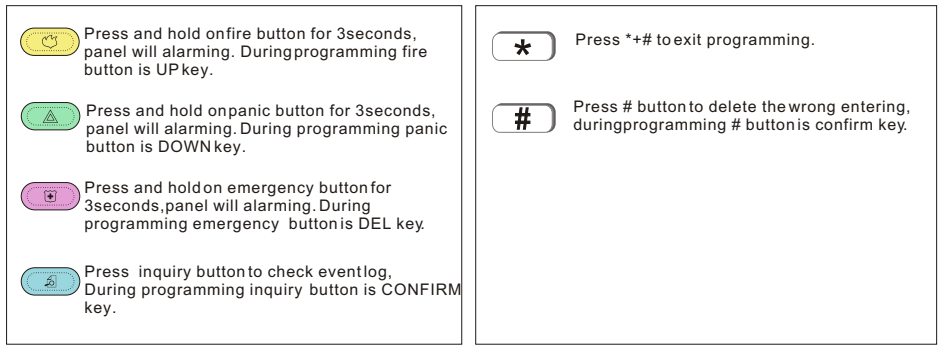

# **Common Operations**

| Default administrator PWD:012345                 |
|--------------------------------------------------|
| Default user PWD: 1234                           |
| ARM system: PWD[1234]+ ARM)                      |
| Stay Aarm system: PWD[1234]+HOME                 |
| Disarm system:PWD[1234]+                         |
| Bypass system:PWD[1234]+(BYPASS) +zone Number+ # |

Enter programming: admin PWD[012345]+ + [0]+ # Exit programing: + # Lost Password Reset: During the first minute after poweron, enter [000000] + + + [0]+ #

you can enter the programing to reset admin PWD.

LED Display on metal box

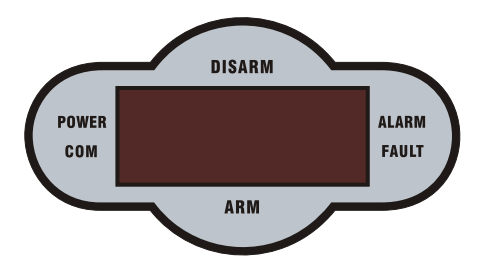

Power LED: Light on when both AC power and battery work , light off when both not work. AC power work but battery abnormal, the LED slow blink. Battery work butAC power abnormal, the led quick blink.

Fault led: Lighton when system fault.

Arm LED: Light on when arm, slow blink when stay arm.

Disarm LED:Light on when disarm, light off when zone fault.

Communication LED: Blink when communication fault.

Alarm LED: Blink when alarming.

Zone fault display:

| A-08 | Zone 8 alarming |  |
|------|-----------------|--|
| F-08 | Zone 8 fault    |  |
| P-08 | Zone 8 bypass   |  |

NOTE: It will keep display zone alarming after the first disarm operation. Pls disarm one more time to update the LED display of system status.

# System Arm And Disarm

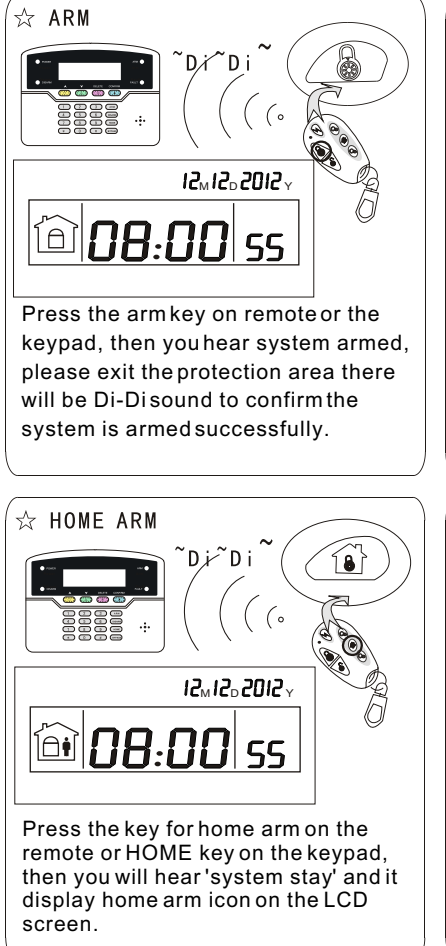

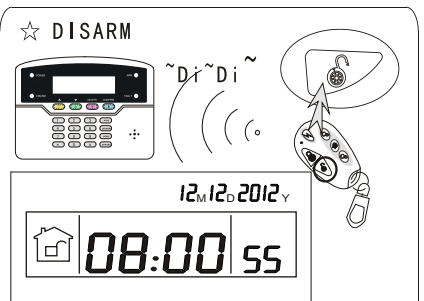

Press the disarm key on the remote or enter your user password on the keypad, then you will hear Di-Di and voice 'system disarmed', then you have disarm successfully.

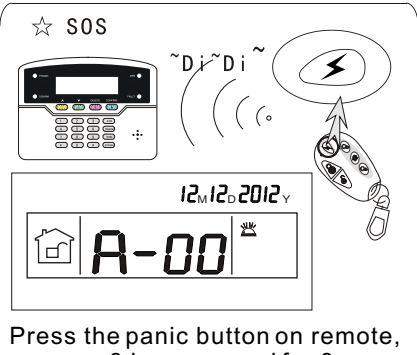

or press the panic button on remote, or press 3 key on panel for 3 seconds,it will triggerto alarm.

# Note:

Above photo is arm/disarm by the remote controller. Different way to arm/disarm, the CMS alarm center and SMS will display the below code and let you know which ways to arm/disarm the system.

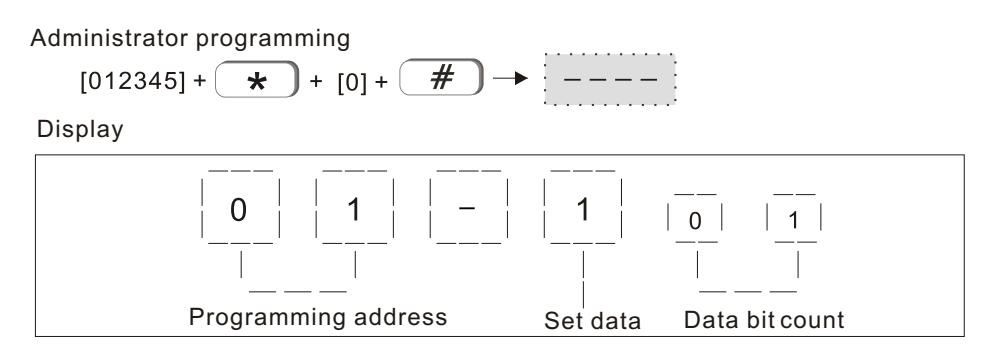

Administrator menu and programming address:

| 46-Arm / disarm indication84-Set language of SMS47-Arm/disarm report85-Set welcome mode48-Forced arm86-Set network port |
|----------------------------------------------------------------------------------------------------|
|----------------------------------------------------------------------------------------------------|

### 1.PASSWORD SETTING

1.1Admin Password setting

EXAMPLE:Set Admin PWD as 112233(default is 012345)

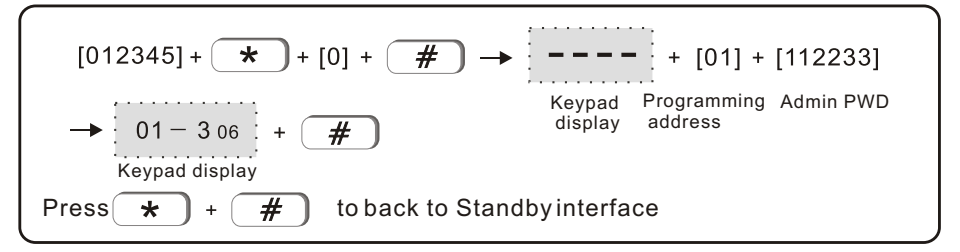

1.2User Password setting(dafault 1234) Example:set the third user password as 5678

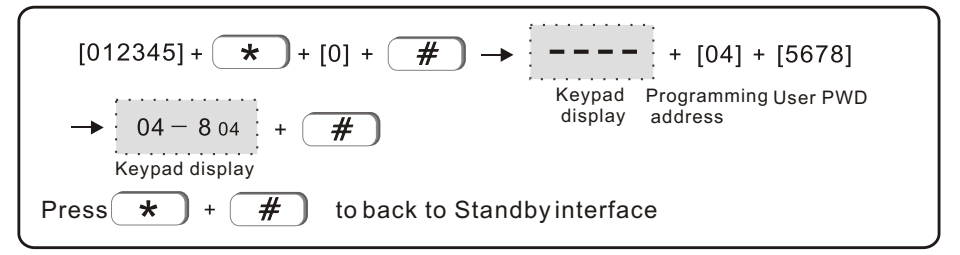

NOTE: can set 15 user PWD in total, the programming address is 02-16

# 2 CMS station setting

2.1 CMS phone # setting

Example: set CMS phoner # as 80012345

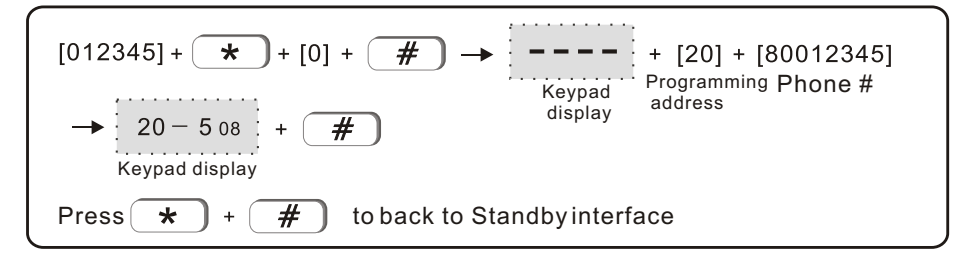

NOTE: Can set 2 CMS phone # in total, address is from 20-21

2.2 CMS user ID setting(default is 0000)

Example: Set CMS user ID as 6666

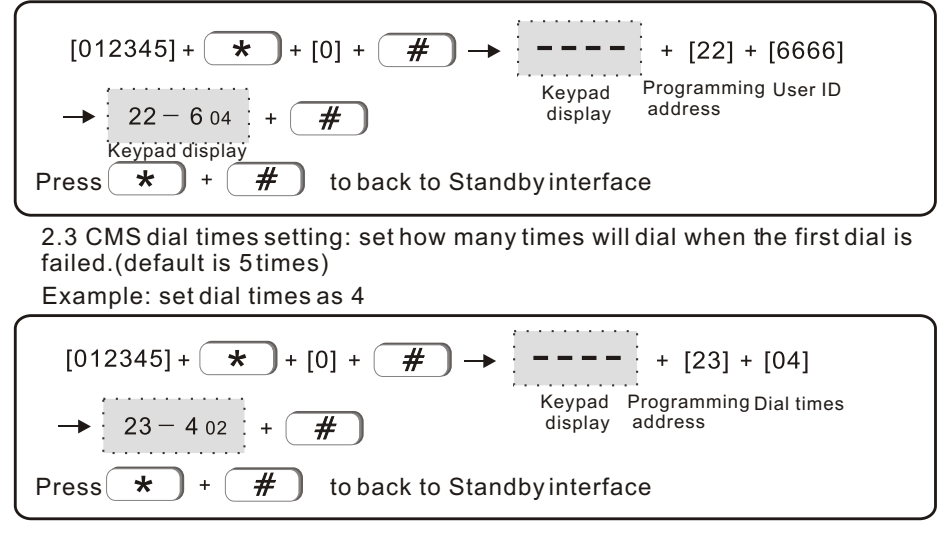

2.4User phone # settting Example: set the third user phone # as 93872105

$$[012345] + \star + [0] + \# \rightarrow ---- + [26] + [93872105]$$

$$\rightarrow 26 - 5.08 + \#$$
Press  $\star + \#$  to back to Standby interface

NOTE: Can set 4 user phone # in total, address is 24-27

2.5 Dial times for User phone #: how many times will dial when the alarming is not canceled(default is 5)

Example :set dial time as 3

$$[012345] + \star + [0] + \# \rightarrow ---- + [28] + [03]$$

$$\rightarrow 28 - 3 02 + \#$$

$$\text{Press} \star + \# \text{ to back to Standby interface}$$

- 3. Network setting
- 3.1Native IP setting

Example: set native IP address as 192.168.211(default 192.168.1.81)

$$[012345] + \star + [0] + \# \rightarrow ---- + [30] + [192168001211]$$

$$\rightarrow 30 - 112 + \#$$

$$Fress \star + \#$$

$$Fress \star + \#$$

$$Fress \star + \#$$

$$Fress \star + \#$$

$$Fress \star + \#$$

3.2-Network gateway setting (default192.168.1.1)

Example: set network gaeway as 192.168.2.1

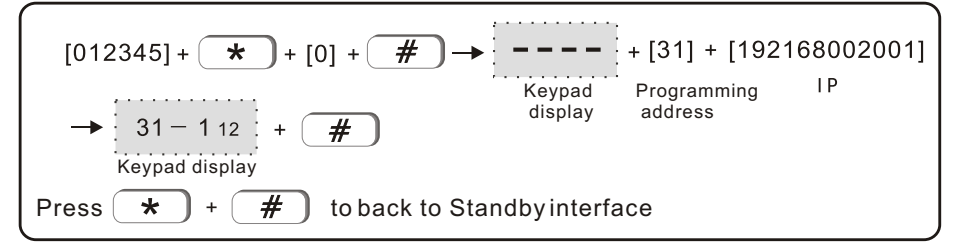

3.3Network Mask setting. (Set network mask as 255.255.255.0)

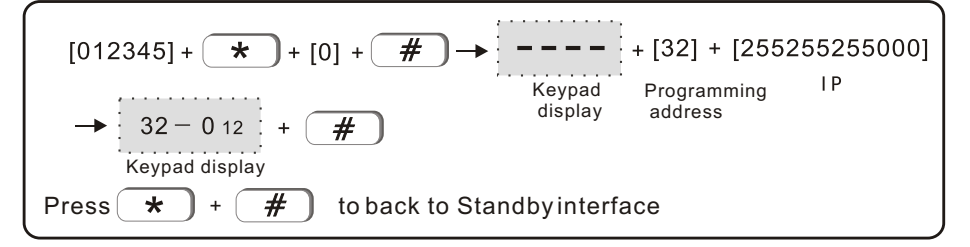

3.4 Priority DNS(default is 202.96.128.86) set as 202.96.128.85

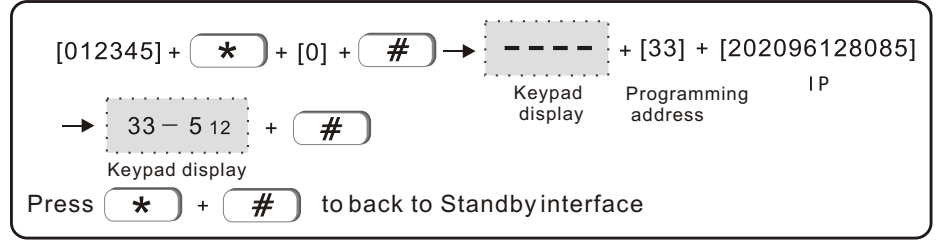

# 3.5 Backup DNS

Example: set Native backup DNS as009.009.009(default is 008.008.008)

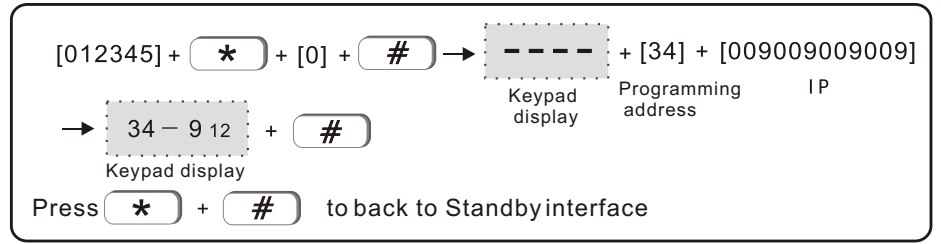

# 3.6CMS server IP

Example: set CMS server IP as113.105.146.146(default is 0.0.0.0)

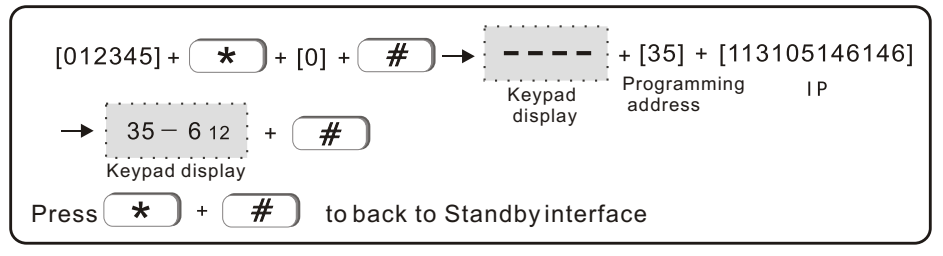

# 3.7CMS server port

Example: set CMS server port as01234(default is 07974)

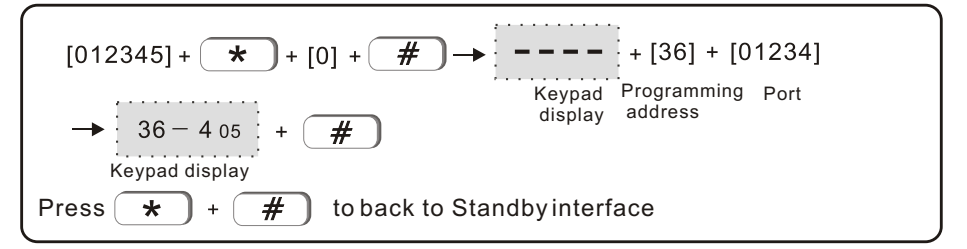

3.8CMS registor IDExample: set CMS registor ID as55555555(default is 88888888)

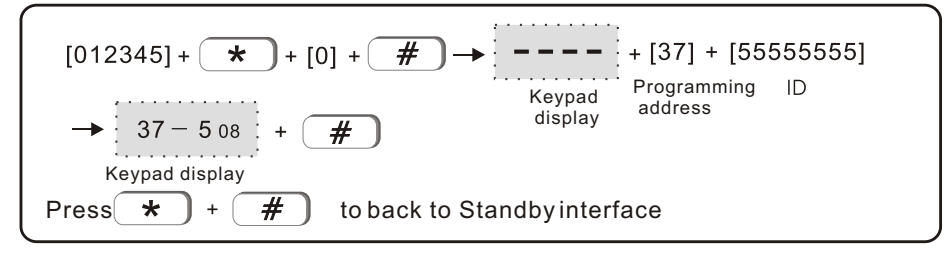

### 3.9CMS resgitor PWD Example: set CMS resgitor PWD as01234567(default is 0000000)

| [012345] + \star + [0] + # →                                    | <b></b> + [38] + [01234567]                     |  |
|-----------------------------------------------------------------|-------------------------------------------------|--|
| → 38 - 7 08 + <b>#</b>                                          | Keypad Programming resgitor PWD display address |  |
| Keypad display                                                  | ndhvintorfaca                                   |  |
|                                                                 | IndbyInternace                                  |  |
| 3.10CMS heartbeat time<br>Example: set CMS heartbeat time as78  | 9(defaultis 25)                                 |  |
| [012345] + <b>★</b> + [0] + <b>#</b> →                          | + [39] + [789]                                  |  |
| → 39-9 <sub>03</sub> + <b>#</b>                                 | Keypad Programming Time<br>display address      |  |
| Keypad display<br>Press $+$ + $\#$ to back to Standby interface |                                                 |  |
|                                                                 | naby monaco                                     |  |

NOTE: Is better to keep the default setting, change the setting will easily cause line-off. Connect to network CMS as priority, when network CMS trouble, then connect to phone CMS.

4. System option setting

Press

\*

#

4.1Entry delay, the delay duration from trigger the delay zone and start alarming(default is 10s)

Example:set entry delay as 15s

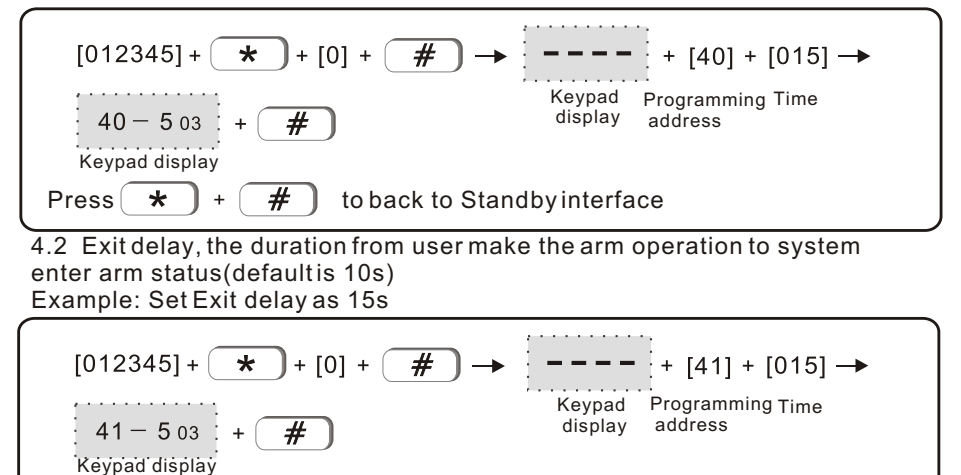

to back to Standby interface

# 4.3 Siren time(defaultis 5minutes) Example:set siren time as 10minutes

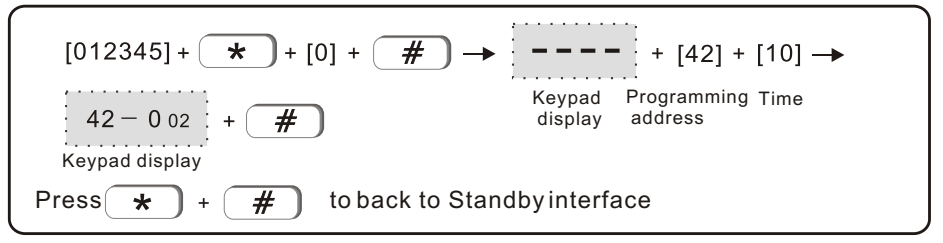

4.4 Detector loss inspection time(default 00, not detect) Example: set Detector loss inspection time as 4 hours

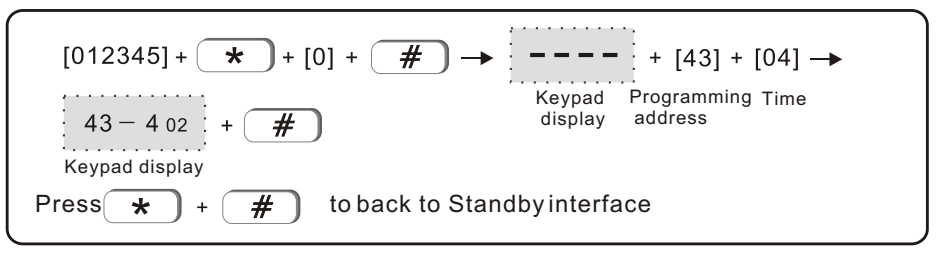

Note: Wireless detector send status signal to alarm panel every 3 hours. If the panel does not receive detector's status signal during setted inspection time, the panel will consider the detectorloss.

Suggest to set wireless detector loss inspection timenot shorter than 4hours.

4.5AC off inspection time(default is 00, not insptect) Example: setAC off inspection time as 4hours

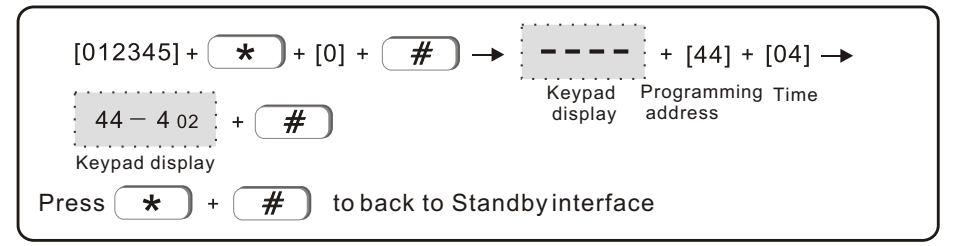

4.6Commnunication inspection Interval: the interval time of the communication between alarm panel and CMS.

This is to check if the communication between the panel and cms is normal (default 00 not inspect)

Example: set communication inspection interval as 15hours

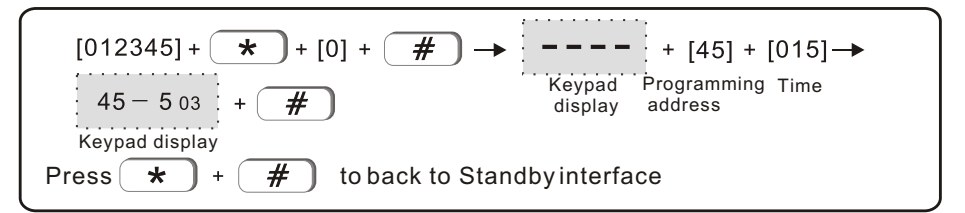

4.7Arm / disarm indication: set of the siren give short sound when arm the system on remote controller(defaultis mute).

1> sound 2> mute

Example: set the arm/disarm indication sound on.

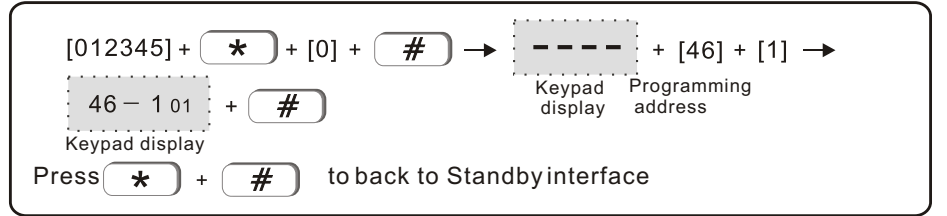

4.8Arm/disarm report(dafault not report) 1> report 2> not report Example: set arm/disarm report to CMS

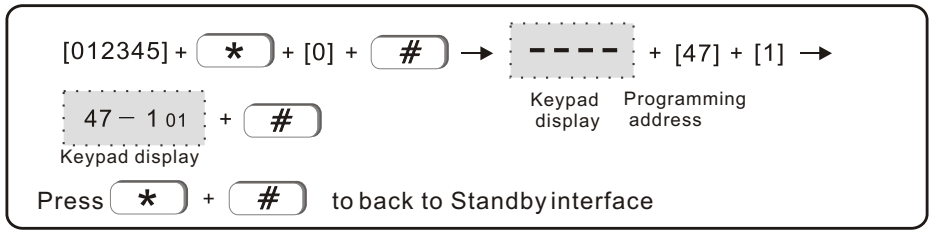

4.9Set force arm: if enabel set force arm, when there is zone trouble, the system can be armed and report the trouble zone's bypass message to CMS. If disable the force arm, the system can not be armed(factory default is disable force arm) 1> Force arm 2> not arm

Example: enabel forcearm

$$[012345] + + [0] + # \rightarrow ---- + [48] + [1] \rightarrow$$

$$48 - 101 + # \qquad Keypad display \\ Fress + + # to back to Standby interface$$

- 4.10 Magnetic contact inspection: Separate the magnetic strip from transmitter will trigger the zone trouble(default is disable)
  - 1> Enable 2> Disable

Example: Enable the Magnetic contact inspection

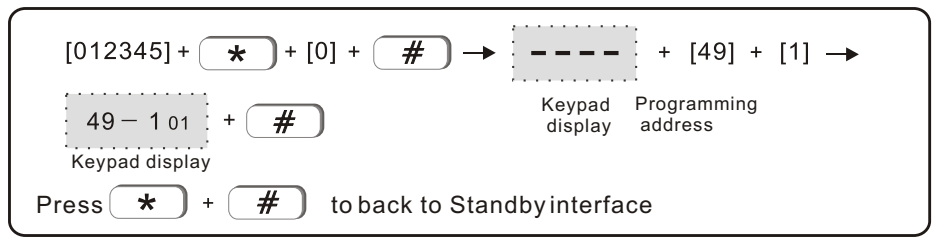

4.11Wireless detetor tamper inspection: If set enable the inspection, when trigger the tamper of wireless detector will trigger alarm. If disable the inspection, will not trigger alarm. 1> enbale 2> disable

Example: Disable the wireless detector tamper alarm inspection

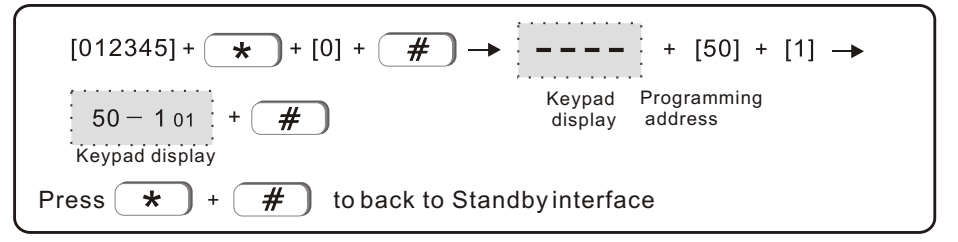

4.12 Set zone alarm times: If set zone alarm times as 3, before cancel alarm or disarm, continus trigger more than 3 time will not trigger the alarm on panel.

1> 3 times limited 2> no limited Example: Set zone alarm 3 times

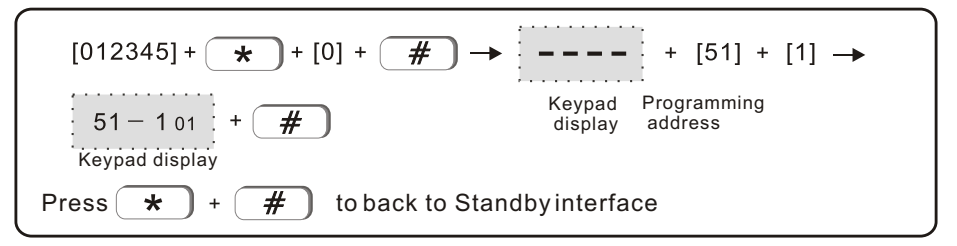

4.13 Panic (emergency) alarm siren type: Set if the siren sound or not when trigger Panic alarm on remote or emergency alarm on keypad. (default is mute) 1> pedal tone 2>Pulsed tone 3> mute

Example: set siren type as Continuous tone

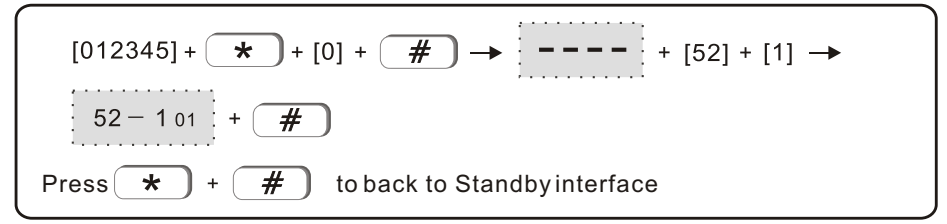

4.14 system time set

Example: set system time as10:01:23 11/JULY/2015

$$[012345] + + [0] + \# \rightarrow ---- + [53]$$

$$+ [150711100123] \rightarrow 53 - 312 + \#$$

$$Y M D H M S$$

$$Press + \# to back to Standby interface$$

- 5. Wireless device setting
  - 5.1 Auto Code remote

Example: Auto code remote on the 5th position

$$[012345] + * + [0] + # \rightarrow ---- + [60] + [5] \rightarrow$$

$$60 - 501 + # \rightarrow \bigcirc 60 - 101 + #$$
Press \* + # to back to Standby interface

5.2Manual code remote

Example: Manual code the remote 077230023

$$[012345] + * + [0] + # \rightarrow ---- + [61] + [1] \rightarrow$$

$$61 - 101 + # \rightarrow [077230023] \rightarrow 61 - 309 + #$$

$$Press * + # to back to Standby interface$$

#### 5.3 Auto code detector Example:Auto code #9 detector

| [012345] + ★ + [0] + <b>#</b> → + [62] + [09] →                                                           |  |  |
|----------------------------------------------------------------------------------------------------|--|--|
| $62 - 9 \ 02 + \# \rightarrow \square \downarrow \rightarrow 62 - 2 \ 01 + \# \rightarrow Keypad display$ |  |  |
| Trigger detector                                                                                          |  |  |
| Press + # to back to Standby interface                                                                    |  |  |

5.4 Manual code detector

Example: Manual code #24 detector035126025

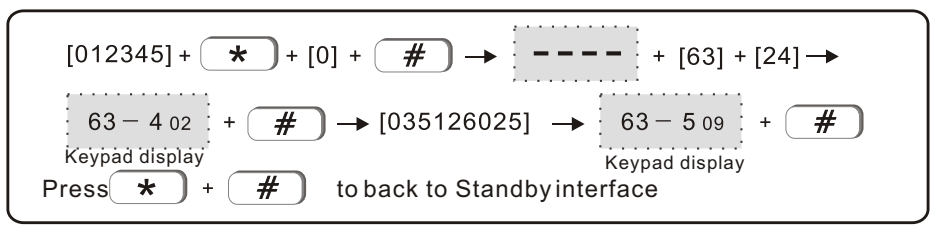

5.5 Code electronic switch Example: Autocode #1 electronic swtich

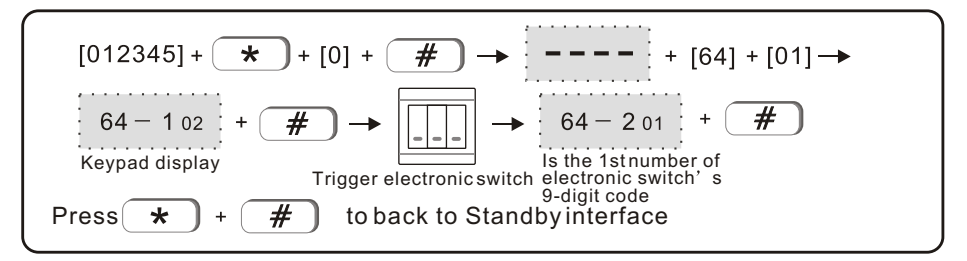

# 5.6 Code siren(Example: code dual way siren)

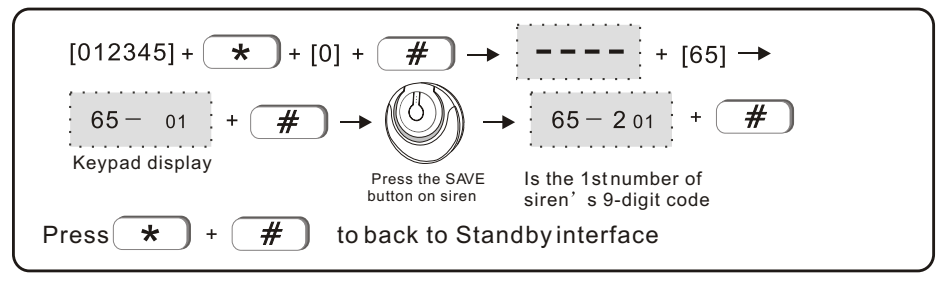

Note: When dua-way siren give tamper alarm, on the lcd screen on panel will display zone 41. One panel can only code one pc of dualway siren. No limited quantity on one-way siren.

5.7 Delete remote

Example:Delete the 8th remote

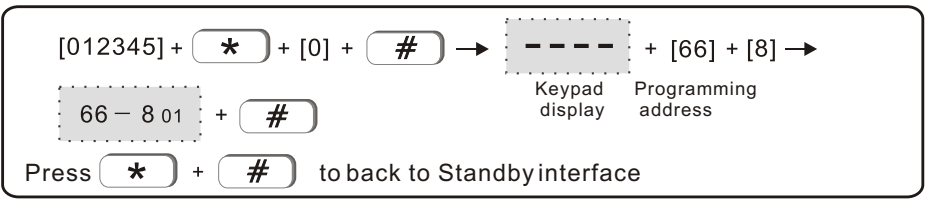

Note: enter 0 to delete all remote

5.8 Delete detector Example: Delete 11th detector

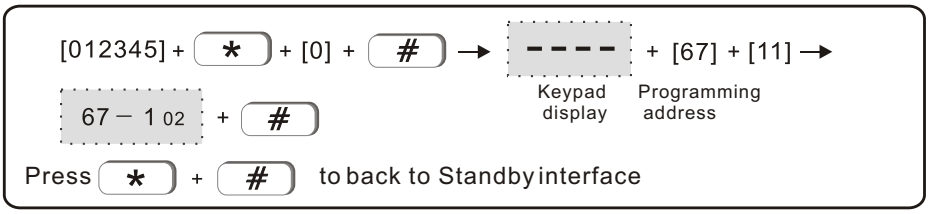

Note: Enter 00 to delete all detectors

5.9 Delete electronic swtich

Example: Delete the#4 switch

$$[012345] + \bigstar + [0] + \bigstar - - - - + [68] + [04] \rightarrow$$

$$68 - 4 02 + \bigstar + 68 + 104 + 104 +$$

5.10 Delete dual-way siren

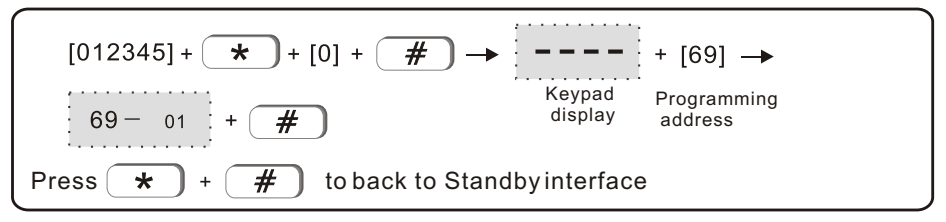

Note: Deleted is dual-way siren

- 6. Set system zone attribution
  - 6.1 set zone attribution

| 0)disable zone | 1> delay zone    | 2> perimeter zone |
|----------------|------------------|-------------------|
| 3>inerior zone | 4>emergency zone | 5> 24 hours zone  |
| 6>fire zone    | 7> key zone      |                   |

Interior zone only trigger alarm undersystem away-armed status.

Delay and perimeter zone trigger alarm under system stay-arm or away arm status.

24 hours zone, emergency zone, fire zone will trigger alarmunde any

sysatem status

Factory default

wired zone 33-40 disable, wireless zone 1-32 enable,00 zone is system zone.

1-2 zone is delay zone, 3-32 is interior zone

Example: set the zone 30 as fire zone

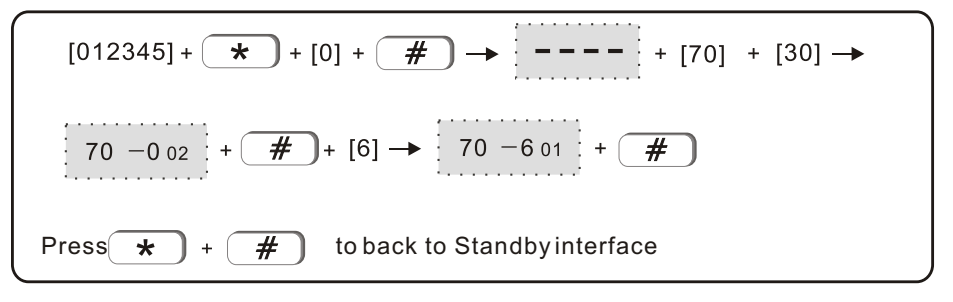

Note: Enter zone # and press # button to check the zone type. Wiring of wired zone as below :

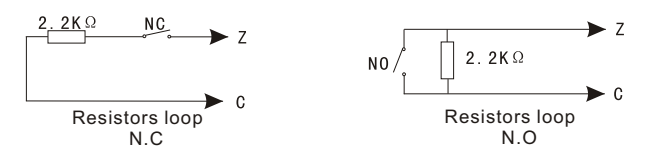

6.2 set zone siren type(defaul is pedal tone)

the options as below

1>pedal tone 2>pulse tone 3>mute

Example: Set zone 33 siren type as pulse tone

$$\begin{bmatrix} 012345 \end{bmatrix} + * + \begin{bmatrix} 0 \end{bmatrix} + # \rightarrow ---- + \begin{bmatrix} 71 \end{bmatrix} + \begin{bmatrix} 33 \end{bmatrix} \rightarrow \\ \hline 71 - 3 02 \end{bmatrix} + # + \begin{bmatrix} 2 \end{bmatrix} \rightarrow \hline 71 - 2 01 \end{bmatrix} + # \\ Press * + # to back to Standby interface$$

Note: enter zone # then pres # to check the siren type 6.3 Set related zone:zone1+zone2+related time+mode

The options as below(default is disable)

Dual trigger mode: trigger zone1 or zone 2 will not tirgger alarm.

Trigger both zone 1 and zone 2 during the setted related time, will trigger alarm.

Example: set zone 5 and 9 as the 4th group

of dual trigger related zone. Related time is 100sec

$$[012345] + * + [0] + # \rightarrow ---- + [72] + [4] \rightarrow$$

$$72 - 401 + # \rightarrow 72 - 001 + [05] \rightarrow 72 - 502 + #$$

$$\rightarrow 72 - 001 + [09] \rightarrow 72 - 902 + # \rightarrow 72 - 001$$

$$+ [120] \rightarrow 72 - 003 + #$$
Press \* + # to back to Standby interface

21

- 7. Other settings
- 7.1 Set timing arm/disarm operation

Example: Set #2 group of timing arm at10:00, disarm on 12:00

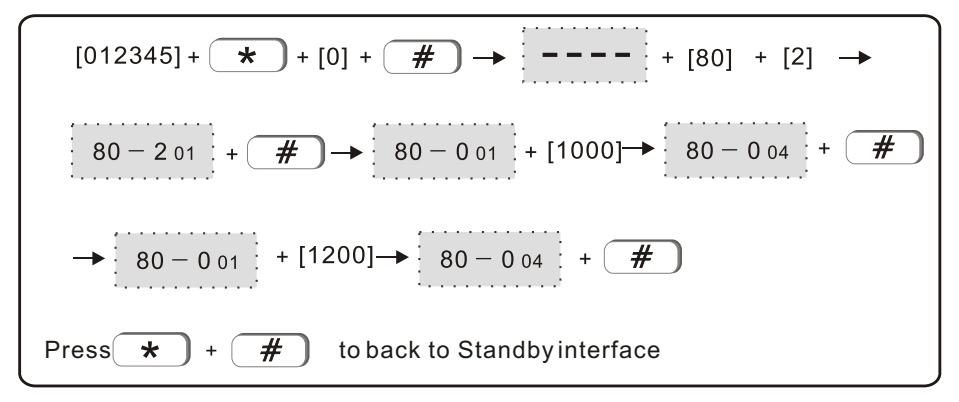

7.2 Recording

$$[012345] + \bigstar + [0] + \oiint \rightarrow \frown - - - + [81] + [1] + \oiint$$
Press  $\bigstar + \oiint$  to back to Standby interface

Note:Total 20sec to recording. The recording message will display as soon as the panel dial the user phone #

7.3 Play recording

$$[012345] + + [0] + \# \rightarrow ---- + [82] \rightarrow Play recording$$
Press + + to back to Standby interface

# 7.4 Restore to factlry default

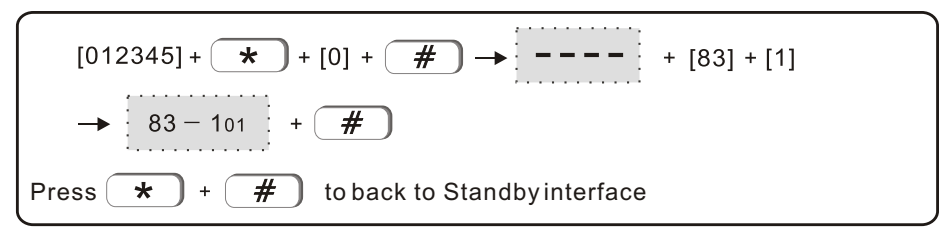

7.5 SMS language setting

Options as below:0>Chinese 1> English

Example: Set SMS language as english

$$\begin{bmatrix} 012345 \end{bmatrix} + & & + \begin{bmatrix} 0 \end{bmatrix} + & \# \rightarrow & ---- + \begin{bmatrix} 84 \end{bmatrix} + \begin{bmatrix} 1 \end{bmatrix}$$

$$\rightarrow & 84 - 101 + & \#$$
Press  $\end{pmatrix} + & \#$  to back to Standby interface

7.6 Welcome mode setting(default is disable)Options as below: 0> disable 1> ringing tone 2> welcomeExample: Set as welcome mode as welcome

$$[012345] + + [0] + \# \rightarrow ---- + [85] + [2]$$

$$\rightarrow 85 - 201 + \#$$
Press + + to back to Standby interface

Note: Under disarm status, the default setting of delay zone is welcome mode of door bell zone

7.7 Network port setting(default is 00080). Example set network port as 00081

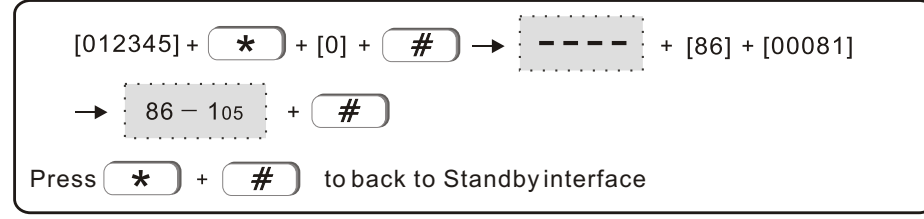

Note: Network prot can set as any 5-digit numbers from 00000 to 65535

7.8 Network CMS connecting settings. 0>disconnect 1> connect Example: Set Connect the CMS network

$$\begin{bmatrix} 012345 \end{bmatrix} + \textcircled{*} + [0] + \textcircled{\#} \rightarrow \textcircled{----} + [87] + [1]$$

$$\rightarrow \boxed{87 - 101} + \textcircled{\#}$$
Press 
$$\textcircled{*} + \textcircled{\#}$$
 to back to Standby interface

# Web IE Introduction

Open the IE browse and input the IP address of the alarm control panel, please enter the user and password.

Default user account is admin, and password is 012345.

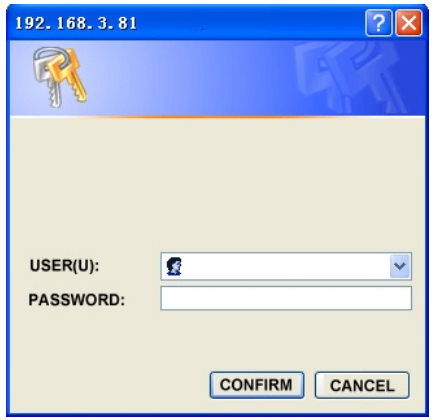

Open the internet browse as below photo.

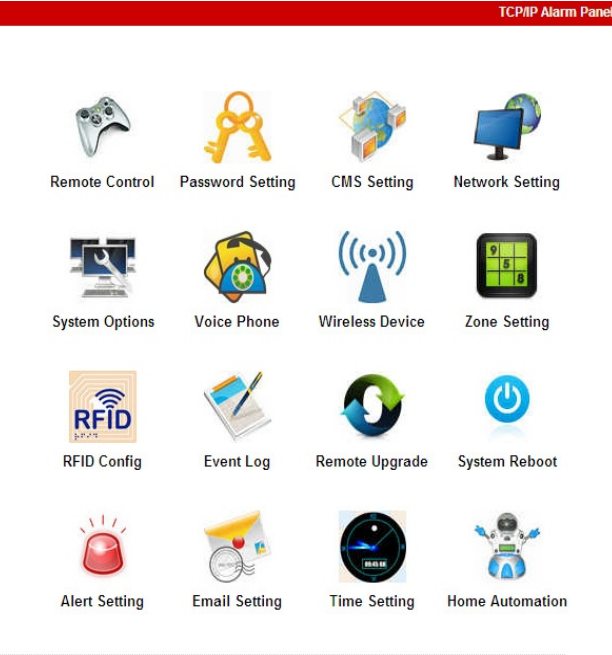

Copyright © 2013 Meian Technology, Inc.

# 8.1、 Remote Control

Press the remote control icon to enter below interface.

|                |                                         | TCP/IP Alarm Panel           |
|----------------|-----------------------------------------|------------------------------|
|                | Remote Control                          |                              |
|                | prompt : Achieve network remote control |                              |
|                | System status<br>System arm/disarm:     | system stav                  |
| Deture to main |                                         | system arm                   |
|                |                                         | system stay<br>system disarm |
|                | Zone bypass                             | cancel alarm                 |
|                | zone: 🗸                                 | bypass: 🗸                    |
|                |                                         |                              |

Copyright © 2013 Meian Technology, Inc.

**System Status:** including system arm, system disarm, system stay, cancel alarm.

**Zone Bypass:** do not let the faulty zone without affecting the normal use of other zones. User can bypass the faulty zone.

Zone: 1-40 for options

Bypass: Enable/Disable for options

After zone bypass enable success. User can check the bypass zones as below photo.

| z               | one: 28             | ~ | bypass: | Enable 🔽 |
|-----------------|---------------------|---|---------|----------|
|                 |                     |   |         |          |
|                 |                     |   |         |          |
|                 |                     |   |         |          |
| stem sta        | atus                |   |         |          |
| stem sta<br>NO. | atus<br>ZONE/SYSTEM | 1 |         | STATUS   |

# 8.2 Password Setting

Enter the password setting, including web admin, web user, panel user password setting.

|           |                               | TCP/IP Alarm                                     |
|-----------|-------------------------------|--------------------------------------------------|
|           |                               |                                                  |
|           | Set password                  |                                                  |
|           | prompt : Change the login use | mame and password. Only WEB admin and WEB user   |
| R.C.      | password can login web pages  | s,User password just can operate from the panel. |
| in n      |                               |                                                  |
|           | WEB Admin                     |                                                  |
| n to main | WEB login username:           | admin                                            |
|           | WEB login password :          | •••••                                            |
|           |                               |                                                  |
|           |                               |                                                  |
|           | WEB user                      |                                                  |
|           | WEB login username:           | user                                             |
|           | WEB login password :          | • • • •                                          |
|           |                               |                                                  |
|           | - Depel year                  |                                                  |
|           | User password No.:            | ×                                                |
|           | lleer peeewords               |                                                  |
|           | user password:                |                                                  |
|           |                               |                                                  |
|           |                               | Save                                             |
|           |                               |                                                  |

Copyright © 2013 Meian Technology, Inc.

Press Save after setting, system will prompt"Data setting is saved", click "Confirm" to complete the setting.

| User manua | al |  |
|------------|----|--|
|            |    |  |
|            |    |  |
|            |    |  |

8.3 CMS Setting: click icon if for CMS setting

8.3.1 CMS number setting:

Enable CMS Phone: click " $\Box$ " to enable

Press SAVE key to complete the settings.

| CMS Phone             | Enable CMS Phone |
|-----------------------|------------------|
| CMS Phone No. 1:      | 075584844181     |
| CMS Phone No. 2:      | 075584844182     |
| User ID No.:          | 1234             |
| Dialing times (1-15): | 5                |

# 8.3.2 Network CMS settings:

Enable Network CMS: Click " $\Box$ " to enable .

Press SAVE key to complete the settings, prarameters only take effect after reboot system

|                          | Enable Network CMS |  |
|--------------------------|--------------------|--|
| Server Address:          | 14.152.90.56       |  |
| Server Port:             | 7974               |  |
| User ID:                 | 15033011           |  |
| Password:                | 11111111           |  |
| Heartbeat times(1-255s): | 25                 |  |

Note: The Alarm info. Will only upload either CMS phone or Network CMS, If user enable both CMS phone and Network CMS, the alarm information will upload to network CMS in priority and CMS phone will be backup when network CMS failed. 8.4、Network Configuration: click icon

| Network Configuration |                   |
|-----------------------|-------------------|
| MAC Address:          | 00:00:31:4E:45:38 |
| Panel name:           | MEIAN_TCPIP       |
| IP Address:           | 192. 168. 3. 81   |
| Default gateway:      | 192. 168. 3. 1    |
| Subnet mask:          | 255. 255. 255. 0  |
| Preferred DNS:        | 202.96.128.86     |
| Standby DNS:          | 8. 8. 8. 8        |

7.4.1.Factory default 192.168.1.81.user need set IP according to local IP settings, can not use the same IP for several alarm panels.

7.4.2.When set IP

28

8.5、System Options: click icon **The system options settings** 

| System Options              |                   |   |
|-----------------------------|-------------------|---|
| System Options              |                   |   |
| Entry delay(0-255S):        | 0                 |   |
| Exit delay(0.2555)          | 0                 |   |
| Exit delay(0-2555).         | 0                 |   |
| Siren time(0-30M):          | 0                 |   |
|                             |                   |   |
| Wireless detector loss(H):  | 2                 |   |
| AC off inspection time(M):  | 30                |   |
| Ac on inspection unic(iii). | 50                |   |
| Communication test(H):      | 2                 | ٦ |
|                             |                   |   |
| Arm/disarm tone:            | siren short sound | 1 |
| Arm/disarm report:          | Enable            | ~ |
|                             |                   |   |
| Force arm:                  | Disable           | / |
| Door contact inspection:    | Disable           |   |
|                             | Pisabio           |   |
| Wireless detector tamper:   | Enable            | / |
| Zone alarm times:           | 3 times           |   |
| Zone diarm unes.            | J times           |   |
|                             |                   |   |

Save

1.Entry delay isonly for delay zones.

2.Exit delay time: User need exit within preset time after system armed.

3.Siren time: The alarm duration time after system alarm, default value: 5 minutes

4. Wireless detector loss time: If the panel doesn't receive status signal or alarm signal within preset time, the panel will regard the detectors as loss.

5. AC offinspection time: When system AC powercut, user can set the delay time to report to CMS, default value : 30minutes

6. Communicate test time: The interval test time between system and CMS, default value: Disable

7.Arm/Disarm tone: user can enable/disablearm/disarm tone when arm/ disarm system via remote controller.

8.Arm/Disarm report: User can enable/disableArm/Disarm report to CMS, default value is :disable.

9.Force arm: When enable force arm, System still can be force armed when zones are in trouble and trouble zones will be bypassed automatically and system will send bypass information to CMS. When disable force arm, system can not be armed when zones are in trouble. Default value: Disable 10. Door contact inspection: When door/window is not well closed, the system

![](_page_35_Picture_13.jpeg)

![](_page_35_Picture_14.jpeg)

will receive zone trouble information from door contact if enable door contact inpsection. Default value: Disable.

11.Wireless detector tamper: default value: enable

12., Zone alarm time:

If system is triggered more than once before system disarm or cancel alarm, the system will not alarm if user set zone alarm time as 1.

8.6. Voice phone settings: Click icon User can set 4 voice numbers.

![](_page_36_Picture_6.jpeg)

to enter voice phone setting.

| Voice Phone            |                   |
|------------------------|-------------------|
| voice phone 1:         | 136026025176      |
| voice phone 2:         | 14121212122121219 |
| voice phone 3:         | 424242            |
| voice phone 4:         | 42244554          |
| Redial attempts(1-15): | 5                 |
|                        |                   |

![](_page_36_Picture_9.jpeg)

to enter wireless device settings

Remote controllers: NO.1-8 total 8 remote controllers

Wireless detector: NO.1-32 total 32 detectors

Wiresles appliance switch: NO.1-16 total 16 appliance swith

| Wireless Devices       |      |   |
|------------------------|------|---|
| remote controller No.: |      | ~ |
| remote controller ID:  |      |   |
|                        |      |   |
| detector No.:          |      | ~ |
| detector ID:           |      |   |
|                        |      |   |
| appliance switch No.:  |      | ~ |
| appliance switch ID:   |      |   |
|                        |      |   |
|                        | Save |   |

Note: Wireless device enroll or delete data, for administrator only.

8.8. Zone configuration: click icon **iii** to enter zone settings:

![](_page_37_Picture_2.jpeg)

8.8.1 Zone type for ZONE NO.1-40:

1>Delay zone 2>Perimeter zone 3>Burglar zone 0>Disable

4>Emergency zone 5>24 hour zone 6>Fire zone 7>Key zone

| 7.8.2        | Set zone sire | n type | NO.1-8 |
|--------------|---------------|--------|--------|
| 8.8.2        | Set related z | zones  |        |
| <b>Her</b> n |               |        |        |

# Zone Configuration

prompt: setup the system zone attributions and related zone, admin anthority operation. Zone Name: to give a name to the zone, when the host send emails and SMS, it will be sent zone name instead of zone No ...

Related Zone: only trigger one of a group of related zone won't alarm, In a set of related time, it has triggered a set of related zone of two successively, it can lead to alarm, setup the related time 0 refer to the related zone disable.

| zone No.:     |             | ~ |
|---------------|-------------|---|
| attributions: | Disable     | * |
| siren type:   | pedal point | ~ |
| zone name:    |             |   |

| Related Zone group:   | ▼ |
|-----------------------|---|
| related zone 1:       |   |
| related zone 2:       |   |
| related time(0-255s): |   |

Save

Note: Key zone is only for Wired zones NO.33-40 only

# 8.9、System Event Log, click icon 🥙 to enter.

# System Event Log

prompt: The latest 512 Event Logs .

| No. | Time                | Zone / User Event log |                      |  |  |
|-----|---------------------|-----------------------|----------------------|--|--|
| 1   | 2015-05-16 15:21:03 | 40                    | Zone Bypass          |  |  |
| 2   | 2015-05-16 15:20:42 | 40                    | Zone Bypass          |  |  |
| 3   | 2015-05-16 15:19:53 | 28                    | Zone Bypass          |  |  |
| 4   | 2015-05-16 14:35:21 | 0                     | Periodic Test Report |  |  |
| 5   | 2015-05-16 12:35:16 | 0                     | Periodic Test Report |  |  |
| 6   | 2015-05-16 09:40:55 | 0                     | Periodic Test Report |  |  |
| 7   | 2015-05-16 07:40:42 | 0                     | Periodic Test Report |  |  |
| 8   | 2015-05-16 05:40:28 | 0                     | Periodic Test Report |  |  |
| 9   | 2015-05-16 03:40:15 | 0                     | Periodic Test Report |  |  |
| 10  | 2015-05-16 01:40:07 | 0                     | Periodic Test Report |  |  |
| 11  | 2015-05-15 23:40:02 | 0                     | Periodic Test Report |  |  |
| 12  | 2015-05-15 21:39:57 | 0                     | Periodic Test Report |  |  |
| 13  | 2015-05-15 19:45:39 | 70                    | System Stay          |  |  |
| 14  | 2015-05-15 19:39:52 | 0                     | Periodic Test Report |  |  |
| 15  | 2015-05-15 18:26:52 | 70                    | System Disarm        |  |  |
| 16  | 2015-05-15 18:26:43 | 70                    | System Stay          |  |  |
| 17  | 2015-05-15 18:26:36 | 1                     | Zone Bypass          |  |  |
| 18  | 2015-05-15 18:26:23 | 70                    | System Disarm        |  |  |
| 19  | 2015-05-15 18:26:14 | 70                    | System Stay          |  |  |
| 20  | 2015-05-15 17:42:02 | 40                    | Alarm Cancel         |  |  |
| 21  | 2015-05-15 17:41:58 | 0                     | Tamper               |  |  |
| 22  | 2015-05-15 17:41:33 | 1                     | System Disarm        |  |  |
| 23  | 2015-05-15 17:41:33 | 1                     | Alarm Cancel         |  |  |
| 24  | 2015-05-15 17:41:23 | 0                     | Tamper               |  |  |

Next Previous

Note: Please refer to page 31 to delete event logs

8.10、Remote upgrade, click icon () to enter setting

# **Remote Ugrade**

| Warning: Error of the upgrade file will bring disastrous consequences to your device, please     |  |  |  |
|--------------------------------------------------------------------------------------------------|--|--|--|
| be careful operation! If there is a upgrade error please contact us. The upgrade file is devided |  |  |  |
| into application and webpage file. An upgraded operation need all or part of the files. Please   |  |  |  |
| contact your distributors for further details. If you need to upgrade webpage and application at |  |  |  |
| the same time, please upgrade the webpage in advance.                                            |  |  |  |
| Admin Authority Operation                                                                        |  |  |  |
| Webpage Ver.: V0.01F                                                                             |  |  |  |
| Hardware Ver.: V0.02F Aug 23 2013                                                                |  |  |  |
| Software Ver.: V0.22F May 15 2015 17:31:56                                                       |  |  |  |
|                                                                                                  |  |  |  |
| Webpage                                                                                          |  |  |  |
| webpage:                                                                                         |  |  |  |
|                                                                                                  |  |  |  |
|                                                                                                  |  |  |  |

| Application  |                 |
|--------------|-----------------|
| application: | browsing submit |
|              |                 |

System application files / webpage upgrade: Click "Browse" will pop up a page and then select

Load the document and click "Open" pop-up page will automatically shut down, and then click "Submit". Bottom of the page there will be ared strip and percentage display during the upgrade process, the upgrade process Do not close the page and turn off the power. The upgrade is complete and then reboot the device. 8.11、System reboot: click the icon 😃 o to enter setting.

| System reboot<br>Turn off the device to restart: | Reboot system    |
|--------------------------------------------------|------------------|
| Factory settings<br>Restore to factory default:  | Factory settings |

8.11.1 System reboot, click confirm to reboot system or click cancel to cancel

![](_page_40_Picture_4.jpeg)

8.11.2 set back to factory default, click factory setting, click confirm to set panel back to factory default.

8.12、Alert setting, click icon is to set 28 alert sending methods and set GPRS data.

| prompt : Set the methods of sending alert and administrator rights.         |                           |  |  |  |
|-----------------------------------------------------------------------------|---------------------------|--|--|--|
| Alert Setting<br>System Alert:<br>Methods of sending:                       | CMS Voice Phone SMS Email |  |  |  |
| GPRS Parameter Configuratio<br>GPRS APN :<br>GPRS USER :<br>GPRS PASSWORD : |                           |  |  |  |

8.13、Email setting, click icon 🔬 to enter setting.

1.SMTP server setting, fill the SMTP server address.

2.SMTP port default is 25, do not support SSL Encrypted Port.

3.Please enter the email setting to enable the SMTP otherwisethe email will not send mail.

# Email Setting

prompt: The system sends a message to the specified mailbox after the alarm, if you want to send mail to more recipients, please enter multiple e-mail address in the recipient addresses separated by commas.

| Email Setting          |                    |
|------------------------|--------------------|
| SMTP Server:           | smtp.qq.com        |
| SMTP port:             | 25                 |
| Email User Name :      | 888888888@qq.com   |
| Email Login Password : | •••••              |
| Sender :               | 88888888@qq.com    |
| Recipients:            | 9999999999@qq. com |

35

8.14、Time setting, click icon 🔛 to enter setting.

1.The server can set example American National Standard Time Service Center, time.nist.gov

2.Set four group timing arm/disarm time. The schedule of auto arm/disarm sytem.

3.Please set the time follow the local time zone.

# Time Setting

Reminder: Set correct server time and local time zone, obtain network time and automatic calibration every 24 hours.

| Time setting      | Automatic Calibration |  |  |
|-------------------|-----------------------|--|--|
| Server Time :     | time.nist.gov         |  |  |
| Time Zone (GMT) : | GMT+8:00              |  |  |
| Update:           | Save and update       |  |  |

| Timing Arm/disarm      |       |
|------------------------|-------|
| Timing Arm Time 1 :    | 00:00 |
| Timing Disarm Time 1 : | 00:00 |
| Timing Arm Time 2 :    | 00:00 |
| Timing Disarm Time 2 : | 00:00 |
| Timing Arm Time 3 :    | 00:00 |
| Timing Disarm Time 3 : | 00:00 |
| Timing Arm Time 4 :    | 00:00 |
| Timing Disarm Time 4 : | 00:00 |
|                        |       |

Save

8.15、Home Automation setting:Click icon **\*** To enter settings. **Home Automation** 

prompt: This is to set remote controll, switch location and timing on/off of the swtich enrolled to the alarm panel. click"save"button to set and controll switch. The real-time switch satus maybe different from status you see on this page. click"save"click button to synchronize switch status.

| NO. | swtich location | status | ON/OFF | timing on | timing off | submit |
|-----|-----------------|--------|--------|-----------|------------|--------|
| 1.  | 1234567890      | 9      | ~      | 00:00     | 00:00      | save   |
| 2.  | 3563233222      | 8      | ~      | 00:00     | 00:00      | save   |
| 3.  |                 | X      | ~      | 00:00     | 00:00      | save   |
| 4.  |                 | 8      | ~      | 00:00     | 00:00      | save   |
| 5.  |                 | 8      | ~      | 00:00     | 00:00      | save   |
| 6.  |                 | 8      | ~      | 00:00     | 00:00      | save   |
| 7.  | 111111111       | 22     | ~      | 00:00     | 00:00      | save   |
| 8.  | 111111111       | 9      | ~      | 00:00     | 00:00      | save   |
| 9.  |                 | 8      | ~      | 00:00     | 00:00      | save   |
| 10. |                 | 8      | ~      | 00:00     | 00:00      | save   |
| 11. |                 | 8      | ~      | 00:00     | 00:00      | save   |
| 12. |                 | 8      | ~      | 00:00     | 00:00      | save   |
| 13. |                 | 8      | ~      | 00:00     | 00:00      | save   |
| 14. |                 | 8      | ~      | 00:00     | 00:00      | save   |
| 15. |                 | X      | ~      | 00:00     | 00:00      | save   |
| 16. | 222222222       | 9      | ~      | 00:00     | 00:00      | save   |

1.User can enroll electric swith to panel or enter wireless codes of electric swither here.

2.Name the switch under switch location, set the time to turn on/off under timing on/timing off.

Then click save. If want swtich on/off the switch immediate you can choose on/off under ON/OFF.

The system can control 16 channels switch total.

# **Technical specification**

# General data.

Power supply: Built-in transformer Input 185-230VAC, Output 13VAC/2A Can connect rechargeable battery:12V/7AH,Standby time 16hours Frequency:433MHz/868MHz Protocol with CMS: Ademco Contact ID Signal transmit distance: 100 to 120 meters (open area) The method of alarming dial: TCP/IP GSM or GPRS Work temperature: 32F-120F Storage temperature:-4F-140F Humidity:85%, under 30

- 1.Operation temperature range: 0 ~45 32F ~120F
- 2.Storage temperature range: -20 ~60 -4F~140F
- 3.Relative humidity:85% at 30 86F
- 4.Color: as box indicated.

# Maintenance

# **Regular test**

Design of components of the system is to reduce maintenance cost, but still it is suggested that periodical check may be carried out.

# The cleanliness of control main machine

Main control panel may be stained by fingers or covered by dust after using for a while. Use soft cotton cloth or sponge to clean it, don't use any lubricant, liquid such as kerosene, acetone and strong gel which will damage appearance and the transparency of top window.

Attention: don't use any lubricant, liquid such as kerosene, acetone and strong gel which will damage appearance and the top transparency of window.

# Limitation of the products

Although the products is a high standard products, there is also some limitation of them such as false alarm or no alarm. The reasons may be below:

Lack of maintenance, the system needs maintenance and test regularly test the sensitive of the detector may decrease and the siren may not whistle.Lack of power supply if no power input and the back up power is not enough, the panel can not work normally.Telephone line false, if the telephone line is cut, the panel could not send alarm signals. Limitation of smoke detectors, if the smoke is far from the smoke detector, the detector could not alarm.If the intrude break in through some door or window not monitored. Or someone know how to make the system not work.